# MODIFICAR LAS VARIABLES DE ENTORNO DEL SISTEMA PARA PODER USAR EL COMPILADOR DEL CHIP TOSHIBA T900 Y EL NEO GEO POCKET – PROJECT MANAGER

## PASO 1 – ACCEDER A LA CONFIGURACIÓN DEL SISTEMA

Para poder acceder a las variables de entorno del PC donde vayamos a trabajar, tenemos que buscar el icono de Este Equipo y hacer clic con el botón

| * |                              |  |  |  |  |
|---|------------------------------|--|--|--|--|
| * | Este equipo                  |  |  |  |  |
|   | Abrir                        |  |  |  |  |
|   | Browse with Paint Shop Pro 9 |  |  |  |  |
|   | Abrir en ventana nueva       |  |  |  |  |
|   | Anclar al Acceso rápido      |  |  |  |  |
|   | Administrar                  |  |  |  |  |
|   | Anclar a Inicio              |  |  |  |  |
|   | Conectar a unidad de red     |  |  |  |  |
|   | Desconectar unidad de red    |  |  |  |  |
|   | Crear acceso directo         |  |  |  |  |
|   | Eliminar                     |  |  |  |  |
|   | Cambiar nombre               |  |  |  |  |
|   | Propiedades                  |  |  |  |  |

derecho del ratón sobre él y seleccionar Propiedades.

Una vez nos aparezca la ventana de propiedades de nuestro PC, selecciona a mano izquierda la opción Configuración avanzada del sistema

Otra alternativa de acceso puede ser mediante Panel de control  $\rightarrow$  Sistema y Seguridad  $\rightarrow$  Sistema  $\rightarrow$  Configuración avanzada del sistema.

#### amelian.eu CONFIGURAR VARIABLES DE ENTORNO DE DESARROLLO PARA JUEGOS DE NEOGEO POCKET

| 📮 Sistema                                                                                                    |                                                                                                    |                                                                                                    |                | • • •                                 |  |
|----------------------------------------------------------------------------------------------------|----------------------------------------------------------------------------------------------------|----------------------------------------------------------------------------------------------------|----------------|---------------------------------------|--|
| 🕆 🗖 🛛 Panel de co                                                                                                    | ntrol Sistema y seguridad S                                                                                            | istema                                                                                                    |                | ✓ Ů , P Buscar en el Panel de control |  |
| Ventana principal del Panel de control                                                                                        | Ver información básica a                                                                                               | acerca del equipo                                                                                                    |                | •                                     |  |
| <ul> <li>Administrador de dispositivos</li> <li>Configuración de Acceso<br/>remoto</li> <li>Protección del sistema</li> </ul> | Edición de Windows<br>Windows 10 Pro<br>© 2019 Microsoft Corporation. Todos los derechos reservados.                   |                                                                                                    | Windows 10     |                                       |  |
| sistema                                                                                                    | Procesador:<br>Memoria instalada (RAM):<br>Tipo de sistema:<br>Lápiz y entrada táctil:<br>Configuración de nombre, dom | AMD FX(tm)-6300 Six-Core Processor<br>16,0 GB<br>Sistema operativo de 64 bits, procesador x<br>Compatibilidad con entrada manuscrita<br>inio y grupo de trabajo del equipo | 3.50 GHz<br>64 |                                       |  |
|                                                                                                    | Nombre de equipo:<br>Nombre completo de<br>equipo:<br>Descripción del equipo:<br>Grupo de trabaio:                     |                                                                                                    |                | Cambiar<br>configuración              |  |
|                                                                                                    | Grupo de trabajo:<br>Activación de Windows<br>Windows está activado Le<br>Id. del producto:                            | a los Términos de licencia del software de N                                                                                                    | Aicrosoft      | Cambiar la clave de producto          |  |
| Vea también<br>Seguridad y mantenimiento                                                                                      |                                                                                                    |                                                                                                    |                |                                       |  |

## PASO 2 - ACCEDER A LAS VARIABLES DE ENTORNO

Una vez hayamos hecho clic en Configuración avanzada del sistema, nos aparecerá una nueva venta que se llamará Propiedades del sistema. En esta nueva ventana, selecciona la pestaña de Opciones avanzadas y luego haz clic en el botón Variables de entorno...

En la ventana de Variables de entorno, accede en la parte inferior a Variables del sistema y busca una llamada Path y da al botón editar.

| Propiedades del sistema                                                                                                    |                                   |                        | Variables de entorno                                                                                             |                                                                                                    |       |        |          |
|----------------------------------------------------------------------------------------------------|-----------------------------------|------------------------|----------------------------------------------------------------------------------------------------|----------------------------------------------------------------------------------------------------|-------|--------|----------|
| Nombre de equir                                                                                                    | 0                                 | Hardware               | Variables de usuario para Adr                                                                                    | ian                                                                                                    |       |        |          |
| Opciones avanzadas         Protección del sistema         Acceso remoto           Para realizar la mayoría de estos cambios, inicie sesión como administrador.         Rendimiento         Efectos visuales, programación del procesador, uso de memoria y memoria virtual |                                   |                        | Variable<br>OneDrive<br>OneDriveConsumer<br>Path<br>TEMP<br>TMP                                                  | Valor<br>J:\OneDrive<br>J:\OneDrive<br>C:\Users\Adrian\AppData\Local\Programs\Python\Python37\<br>C:\Users\Adrian\AppData\Local\Temp<br>C:\Users\Adrian\AppData\Local\Temp                                  |       |        |          |
| Perfiles de usuario<br>Configuración del escritorio                                                                                                    | o correspondiente al inicio de se | esión<br>Configuración | S Variables del sistema                                                                                          | Valor                                                                                                    | Nueva | Editar | Eliminar |
| Inicio y recuperación<br>Inicio del sistema, errores del sistema e información de depuración<br>Configuración                                                                                                    |                                   |                        | Path<br>Path<br>PATHEXT<br>PROCESSOR_ARCHITECTU<br>PROCESSOR_IDENTIFIER<br>PROCESSOR_LEVEL<br>PROCESSOR_REVISION | Windows_NT<br>C:\Program Files (x86)\Common Files\Oracle\Java\javapath;C:<br>.COM; EXE;.BAT;.CMD; VBS;.VBE;JS;JSE;.WSF;.WSH;.MSC<br>AMD64<br>AMD64 Family 21 Model 2 Stepping 0, AuthenticAMD<br>21<br>0200 |       |        |          |
|                                                                                                    | Aceptar Cance                     | elar Aplicar           |                                                                                                    |                                                                                                    | Nueva | Editar | Eliminar |

## PASO 3 – EDITAR VARIABLE PATH

Aparecerán varios registros en esta nueva venta de los que tu equipo ya dispone. Haz clic en Nuevo y añade un registro nuevo, indicando la ruta donde instalaste el compilador del Toshiba T900, indicando la ruta de su carpeta <ruta-de-instalación>\T900\bin\. Una vez insertada haz clic en Aceptar.

| E | ditar variable de entorno                                |              |
|---|----------------------------------------------------------|--------------|
|   |                                                          |              |
|   | C:\Program Files (x86)\Common Files\Oracle\Java\javapath | Nuevo        |
|   | C:\ProgramData\Oracle\Java\javapath                      |              |
|   | C:\WINDOWS\system32                                      | Modificar    |
|   | C:\WINDOWS                                               |              |
|   | C:\WINDOWS\System32\Wbem                                 | Examinar     |
|   | C:\WINDOWS\System32\WindowsPowerShell\v1.0\              |              |
|   | C:\WINDOWS\System32\OpenSSH                              | Fliminar     |
|   | C:\Program Files\PuTTY\                                  | Linnar       |
|   | C:\ngpcbins\T900\bin                                     |              |
|   | C:\Program Files\dotnet\                                 | Subir        |
|   | C:\Program Files\Microsoft SQL Server\130\Tools\Binn\    | Subii        |
|   | C:\Program Files\nodejs\                                 | Deles        |
|   | C:\Program Files (x86)\Smart Projects\IsoBuster          | Bajar        |
|   | C:\Program Files\Git\cmd                                 |              |
|   | C:\Program Files\AutoFirma\AutoFirma                     |              |
|   | C:\Program Files (x86)\NVIDIA Corporation\PhysX\Common   | Editar texto |
|   |                                                          |              |
|   |                                                          |              |
|   |                                                          |              |
|   |                                                          |              |
|   |                                                          |              |
|   |                                                          |              |
|   |                                                          |              |
|   | Aceptar                                                  | Cancelar     |
|   |                                                          |              |
|   |                                                          |              |

## PASO 4 – CREAR VARIABLE THOME

Una vez editada nuestra variable Path, tenemos que crear una nueva variable de entorno llamada THOME. Para ello, en la ventana de variables de entorno, en la sección de Variables del sistema de nuevo, hacemos clic esta vez en el botón Nueva...

| Variable              | Valor                                                | ^   |
|-----------------------|------------------------------------------------------|-----|
| PROG27B48B2C051       | 1                                                    |     |
| PSModulePath          | %ProgramFiles%\WindowsPowerShell\Modules;C:\WINDOWS. |     |
| TEMP                  | C:\WINDOWS\TEMP                                      |     |
| THOME                 | C:\ngpcbins\T900\                                    |     |
| TMP                   | C:\WINDOWS\TEMP                                      | - 1 |
| USERNAME              | SYSTEM                                               |     |
| VBOX_MSI_INSTALL_PATH | C:\Program Files\Oracle\VirtualBox\                  |     |
|                       | - Nueva Editar Elimin                                | ar  |

#### amelian.eu CONFIGURAR VARIABLES DE ENTORNO DE DESARROLLO PARA JUEGOS DE NEOGEO POCKET

Nos aparecerá una nueva ventana donde nos preguntará el nombre de la variable y su valor, tendremos que poner, lo siguiente:

### Nombre: THOME

#### **Valor**: <ruta-de-instalación>\T900\

| Nueva variable del siste | ma                |                 |    |
|--------------------------|-------------------|-----------------|----|
| Nombre de la             | THOME             |                 |    |
| Valor de la              | C:\ngpcbins\T900\ |                 |    |
| Examinar directorio      | Examinar archivo  | Aceptar Cancela | ar |

Aceptamos en esta nueva ventana y volvemos a aceptar en la ventana anterior de Variables de entorno para aceptar todos nuestros cambios.